# Niagara Health System

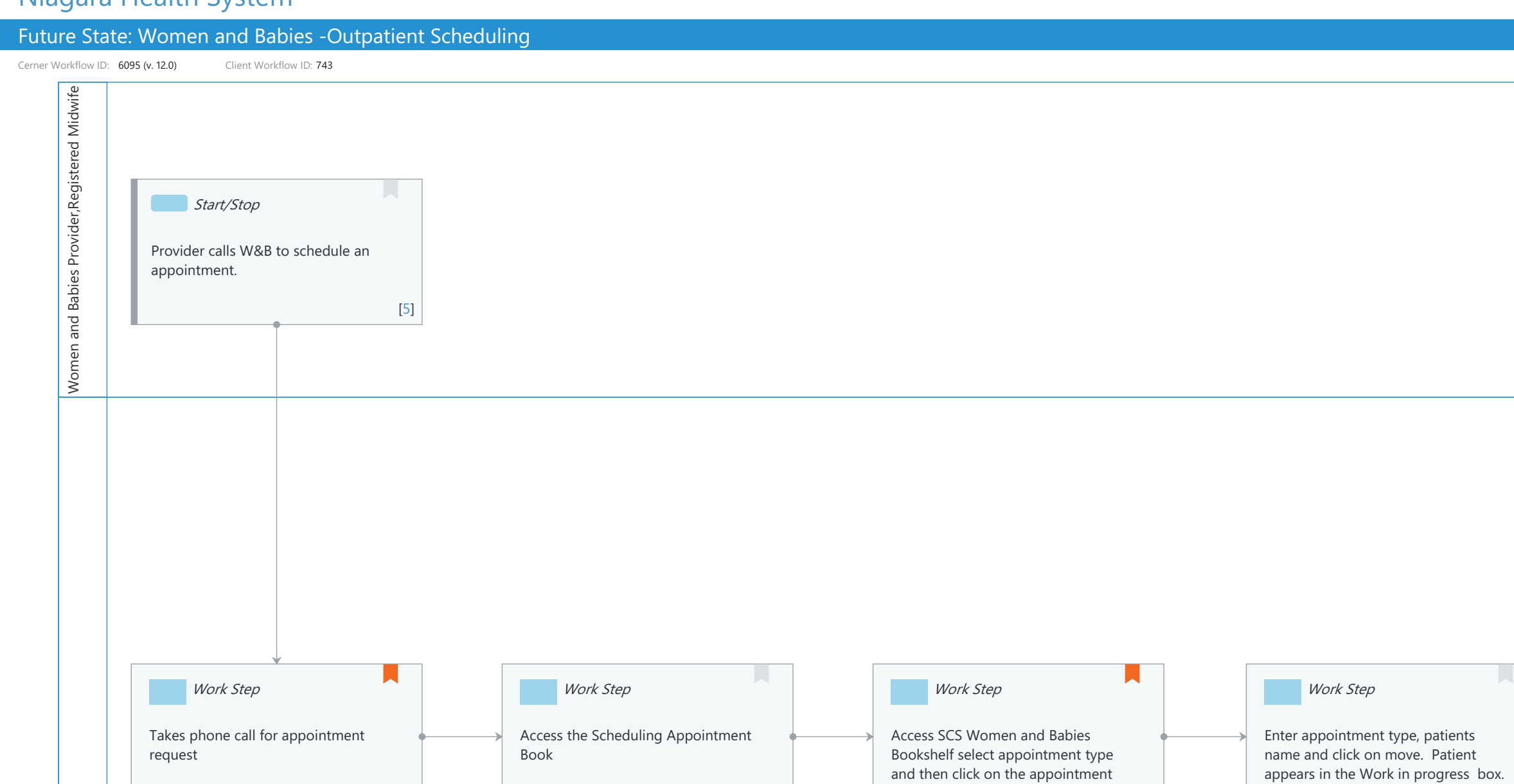

[74]

tab.

[75]

l Clerk,Women and Babies Charge RN,Women and Babies Nurse

© Cerner Corporation. All rights reserved. This document contains Cerner confidential and/or proprietary information belonging to Cerner Corporation and/or its related affiliates which may not be reproduced or transmitted in any form or by any means without the express written consent of Cerner.

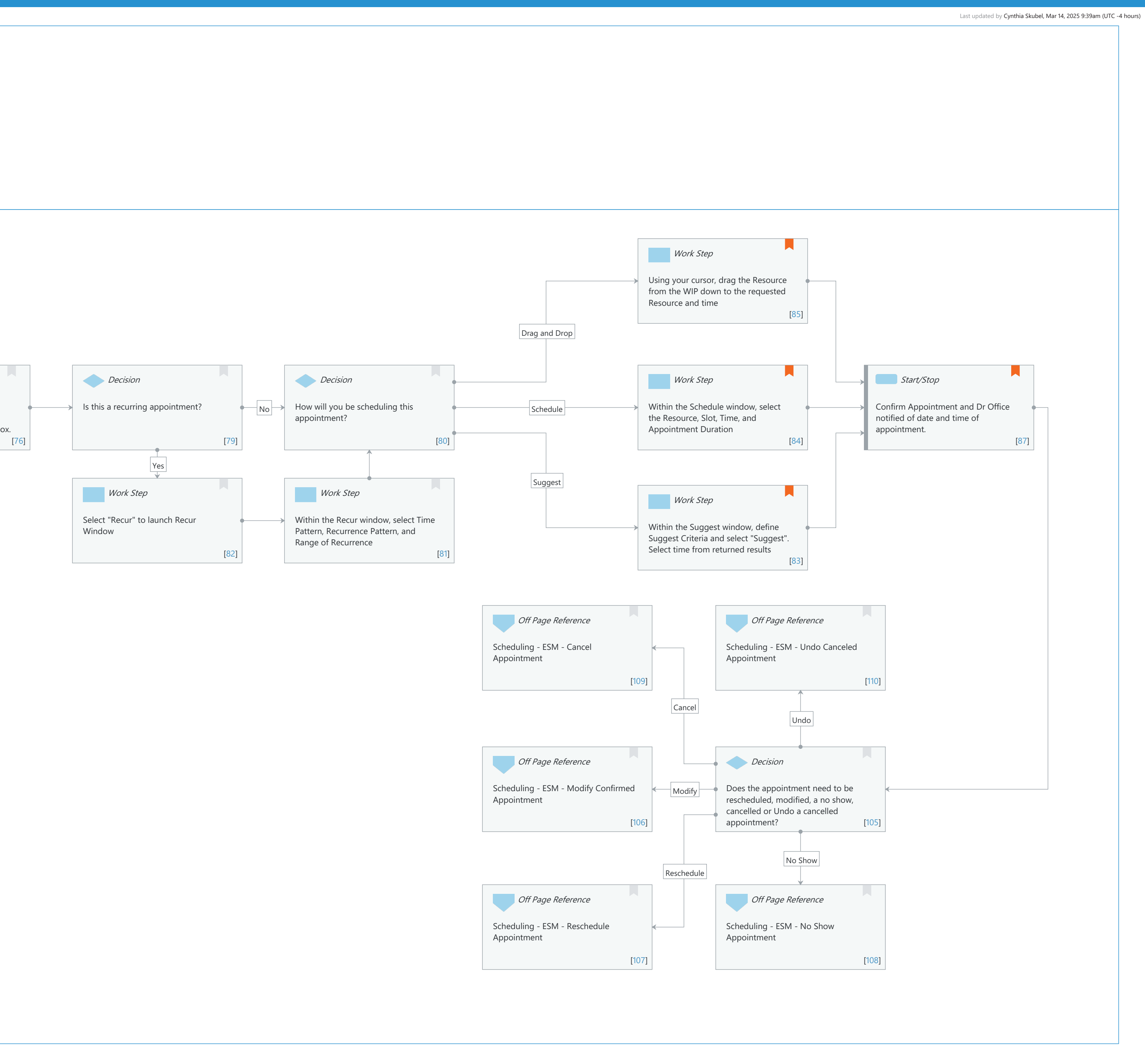

#### Future State: Women and Babies -Outpatient Scheduling

Cerner Workflow ID: 6095 (v. 12.0) Client Workflow ID: 743

| _ast updated by | Cynthia | Skubel, | Mar 14, | 2025 9 | 9:39am | (UTC - | -4 hours) |
|-----------------|---------|---------|---------|--------|--------|--------|-----------|

Mar 14, 2025

## Workflow Details:

| Workflow Name:       | Women and Babies -Outpatient Scheduling |
|----------------------|-----------------------------------------|
| Workflow State:      | Future State                            |
| Workstream:          | Admission/Intake                        |
| Venue:               | Acute Care                              |
|                      | Ambulatory                              |
| Client Owner:        | Dickey, Kelly                           |
| Cerner Owner:        | White,Meighan Kathryn Moore             |
| Standard:            | Yes                                     |
| Related Workflow(s): |                                         |
| Tags:                | Scheduling                              |

#### **Workflow Summary:**

| Service Line:          | Anesthesiology                                              |
|------------------------|-------------------------------------------------------------|
|                        | Women's Health                                              |
| Related Solution(s):   | Anesthesia Management                                       |
|                        | PowerChart Maternity                                        |
|                        | Scheduling Management                                       |
|                        | Surgical Management                                         |
| Project Name:          | Niagara Health System: OPT-0297674: NIAG_CD Niagara HIS RFP |
| TestBuilder Script(s): |                                                             |
| Cerner Workflow ID:    | 6095 (v. 12.0)                                              |
| Client Workflow ID:    | 743                                                         |
| Workflow Notes:        |                                                             |
| Introduced By:         | WS 5                                                        |
| Validated By:          | WS 7                                                        |

#### **Swim Lane:**

Role(s): Women and Babies Provider [Custom] Registered Midwife [Custom] Department(s): Security Position(s): Physician - Women's Health

## Start/Stop [5]

Description: Provider calls W&B to schedule an appointment.

#### Swim Lane:

Role(s): OB Ward Clerk [Custom] Women and Babies Charge RN [Custom] Women and Babies Nurse [Custom]

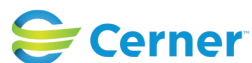

Cerner Workflow ID: 6095 (v. 12.0) Client Workflow ID: 743

Last updated by Cynthia Skubel, Mar 14, 2025 9:39am (UTC -4 hours)

#### Department(s):

| Security Position(s): | Perioperative - Scheduler |  |  |
|-----------------------|---------------------------|--|--|
|                       | Women's Health - Clerk    |  |  |
|                       | Women's Health - Nurse    |  |  |

## Work Step [85]

- Description: Using your cursor, drag the Resource from the WIP down to the requested Resource and time
- Comments: Users can right-click on the requested Resource and time from the GRID and select "Book Request" instead of manually dragging as well

## Work Step [6]

Description: Takes phone call for appointment request

Comments: The clerk or the nurse could take the phone call and schedule the induction as needed. The workflow would be the same regardless of who is scheduling the induction.

## Work Step [74]

Description: Access the Scheduling Appointment Book

## Work Step [75]

- Description: Access SCS Women and Babies Bookshelf select appointment type and then click on the appointment tab.
- Comments: Outpatient Appointment bookings include: NST, IOL, Rhogam Clinic, ECV, Prenatal Care Consult, Anesthetic consult, Bili Follow Up, Postpatum Follow Up

## Work Step [76]

Description: Enter appointment type, patients name and click on move. Patient appears in the Work in progress box.

## **Decision** [79]

Description: Is this a recurring appointment?

## Decision [80]

Description: How will you be scheduling this appointment?

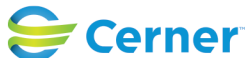

#### Future State: Women and Babies -Outpatient Scheduling

Cerner Workflow ID: 6095 (v. 12.0) Client Workflow ID: 743

#### Work Step [84]

- Description: Within the Schedule window, select the Resource, Slot, Time, and Appointment Duration
- Comments: Using the "Schedule" function allows users to modify an appointment' s standard duration, as well as book appointments outside of slots ( with task access)

## Start/Stop [87]

- Description: Confirm Appointment and Dr Office notified of date and time of appointment.
- Comments: Processing Option "Require Encounter at Booking" will require an encounter to be created/selected to complete Confirmation

## Work Step [82]

Description: Select "Recur" to launch Recur Window

## Work Step [81]

Description: Within the Recur window, select Time Pattern, Recurrence Pattern, and Range of Recurrence

## Work Step [83]

- Description: Within the Suggest window, define Suggest Criteria and select "Suggest". Select time from returned results
- Comments: Cerner recommends Suggest Scheduling to automatically find the first available appointment without searching the GRID.

User Preferences within the Suggest window allow modification to number of suggests, success ratio, optimizing patient time, and default accepted time variations, among other options.

## Off Page Reference [109]

Workflow Link: Scheduling - ESM - Cancel Appointment

## Off Page Reference [110]

Workflow Link: Scheduling - ESM - Undo Canceled Appointment

# Off Page Reference [106]

Workflow Link: Scheduling - ESM - Modify Confirmed Appointment

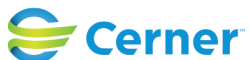

#### Future State: Women and Babies -Outpatient Scheduling

Cerner Workflow ID: 6095 (v. 12.0) Client Workflow ID: 743

## Decision [105]

Description: Does the appointment need to be rescheduled, modified, a no show, cancelled or Undo a cancelled appointment?

## **Off Page Reference** [107]

Workflow Link: Scheduling - ESM - Reschedule Appointment

#### **Off Page Reference** [108]

Workflow Link: Scheduling - ESM - No Show Appointment

## **Facilities:**

Facility Name: St. Catharines Status: Pending Approval Facility Cerner Owner: White,Meighan Kathryn Moore Facility Client Owner: Authorize Date: Facility Comments:

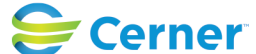